## Ⅲ-18. 申請一覧

概要

提出した申請について、その修正や確認ができます。但し、承認されている申請は修正できません。承認済みの申請を修正したいとき は、正しい内容で新規申請してください。

画面説明

## 《申請一覧 画面イメージ》

| 勤次郎 En              | terprise   |     | L<br>前:     | ダイン<br>準備                             | 画面へ<br>個人設定 🔅 | スケジュール │打刻 │締め │アラームリスト │申請 │指示書 │予約 | <b>又</b><br>沟 在席/伝言 | <u>71</u> |  |  |  |
|---------------------|------------|-----|-------------|---------------------------------------|---------------|--------------------------------------|---------------------|-----------|--|--|--|
| 日通太郎                |            |     |             | 申請一覧 トップページへ ヘルプ                      |               |                                      |                     |           |  |  |  |
| 印刷                  |            |     | 表示 反動 ネッ・チ络 | 表示申請選択: 全件表示 - 表示順: 申請者順              |               |                                      |                     |           |  |  |  |
| ¥.,                 | in C(Din e | 申請者 | 申請名         | ************************************* | 申請日付          | 中諸内容<br>申諸内容                         | 入力日付                | 承認状況      |  |  |  |
| 詳細                  | 日通         | 太郎  | 残業          | 事前                                    | 07/07/01(日)   | 残業時間①(2:00)                          | 07/07/04(⁊大)20:11   | 否         |  |  |  |
| 副新田                 | 日通         | 太郎  | 残業          | 事前                                    | 07/07/02(月)   | 残業時間①(2:00)                          | 07/07/04(水)20:11    | 未         |  |  |  |
| 詳細                  | 日通         | 太郎  | 残業          | 事前                                    | 07/07/03(火)   | 残業時間① (2:00)                         | 07/07/04(⁊ⴡ)20:11   | 未         |  |  |  |
| 副総業員                | 日通         | 太郎  | 勤務変更        | 事前                                    | 07/07/04(水)   | 出 勤、通常勤 ( 当 9:00 ~ 当 19:00)          | 07/07/04(⁊ⴡ)20:06   | 反映済み      |  |  |  |
| 詳細                  | 日通         | 太郎  | 出張          | 事後                                    | 07/07/06(金)   | 直行( 当 9:00)/直帰( 当 19:00) 出 勤、通常勤     | 07/07/04(⁊ⴡ)20:11   | 反映待ち      |  |  |  |
| 詳細                  | 日通         | 太郎  | 出張          | 事前                                    | 07/07/07(±)   | 直行( 当 9:00)/直帰( 当 19:00) 出 勤、通常勤     | 07/07/04(水)20:05    | 反映待ち      |  |  |  |
|                     | 日通         | 太郎  | 休出時間        | 事後                                    | 07/07/08(日)   | 開始・終了(8:30~17:30) 休出時間①(8:00)休 出、通常  | 07/07/04(水)20:12    | 未         |  |  |  |
| 副業務田                | 日通         | 太郎  | 打刻          | 事後                                    | 07/07/06(金)   | 出勤/退勤(取り消し)                          | 07/07/04(水)20:05    | 未         |  |  |  |
|                     | -          |     |             |                                       |               |                                      |                     |           |  |  |  |
|                     |            |     |             |                                       |               |                                      |                     |           |  |  |  |
|                     |            |     |             |                                       |               |                                      |                     |           |  |  |  |
| 4                   |            |     |             |                                       |               |                                      |                     | Þ         |  |  |  |
| <ul> <li></li></ul> |            |     |             |                                       |               |                                      |                     |           |  |  |  |

## 《申請一覧 項目説明》

- (1) 印刷 一覧画面に表示されている申請状況一覧表を出力します。
- (2) 抽出画面へ 抽出画面へ移動します。
- (3)表示申請選択 画面に表示する申請を選択します。 全件表示の場合には全申請を表示し、各申請を選択した場合には選 択した申請のみを表示します。
- (4) 詳細 申請の詳細画面を表示します。詳細画面の説明は各申請を参照してください。
- (5)申請者 申請を提出した個人の名前を表示します。
- (6)申請名 提出した申請の名称を表示します。
- (7) 事前事後 提出した申請の事前申請、事後申請の区分を表示します。
- (8) 申請日付 申請した年月日を表示します。
- (9) 申請内容 申請した内容を表示します。

(10)入力日付 申請を入力した日付と時刻を表示します。

(11) 承認状況 申請の承認状況を表示します。

## 《抽出画面 イメージ画面》

|    | 勤次郎 Enterprise |                                                                                                    | ログアウト     |                                                          |                       |            | <u>77</u> |             |     |
|----|----------------|----------------------------------------------------------------------------------------------------|-----------|----------------------------------------------------------|-----------------------|------------|-----------|-------------|-----|
|    |                | <b>2000 (2</b> 5)                                                                                                    | 前準備  個人設: | 定  スケジュール                                                | 打刻  締                 | め  アラームリスト | 申請  予     | 約  在席       | 7伝言 |
|    | 日通太郎           |                                                                                                    | 申請一覧      |                                                          |                       |            | トップベ      | <u>-974</u> | 스ル코 |
|    | 期間             | 2012/10/01                                                                                                    | 13/01/31  | 適用↓                                                      |                       |            |           |             |     |
| (2 | 並び順            | ○ 申請者 	● 申請日付                                                                                                    | C 入力日付    |                                                          |                       |            |           |             |     |
| 3  | 雇用             | 01 正社員<br>02 契約社員<br>03 派遣社員<br>05 パート<br>07 出向社員                                                                                                    |           |                                                          |                       |            |           |             |     |
| 4  | )職場            | 1000000 本社<br>1001000 管理部<br>010000002 人事<br>1018000 財務課<br>1018020 営業1課                                                                                                    | 果         |                                                          |                       | 5)         |           |             |     |
|    | 分類             | 0000000001 フロアA<br>0000000002 フロアB<br>0000000003 フロアC<br>0000000004 フロアD<br>0000000005 フロアE                                                                                                    | 8<br>載位   | 00001 代表<br>00002 代表<br>00003 営業<br>00004 部長<br>00005 課長 | 取締役社長<br>取締役専務<br>本部長 |            |           |             |     |
| (9 | 在/休/退区分        | 🔽 在職者 🛛 休業                                                                                                    | 渚 🛛 🔽 休職者 | ☑ 退職者                                                    |                       |            |           |             |     |
| I  |                | 10 上記選択内容から 絞ジ                                                                                                    | しみ ます。    |                                                          |                       |            |           |             |     |
|    |                | 00000000         日通         大部           00000001         日通         花子           0000020         原         貴志           00000021         佐藤         隆           00000023         佐藤         陸           00000024         加藤         吉雄           14         抽出         14 | 12        | 個人 コード<br><u>                                    </u>    | <b>検索</b>             |            |           |             |     |

- 《抽出画面 項目説明》
  - (1) 期間
     「抽出画面の説明」をご覧ください。
- (2)並び順 一覧画面の表示形式を「申請者」と「申請日付」と「入力日付」から選択します。
   「申請者」を選択した場合は、個人一覧で選択した個人毎に各申請を表示します。
   「申請日付」を選択した場合は、申請の日付順に各申請を表示します。
   「入力日付」を選択した場合は、申請を入力した日付順に表示します。
- (3)~(13)「抽出画面の説明」をご覧ください。
- (14) 抽出 個人一覧で選択した個人の申請を抽出し、一覧画面に表示します。